# WATS<sup>®</sup>Vision

Comfort pakket vloerverwarming

4 digitale RF thermostaten + 1 RF BT master 6 zones + 1 touchscreen RF centrale Pro WIFI

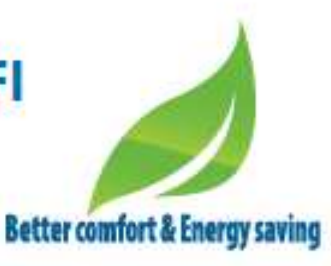

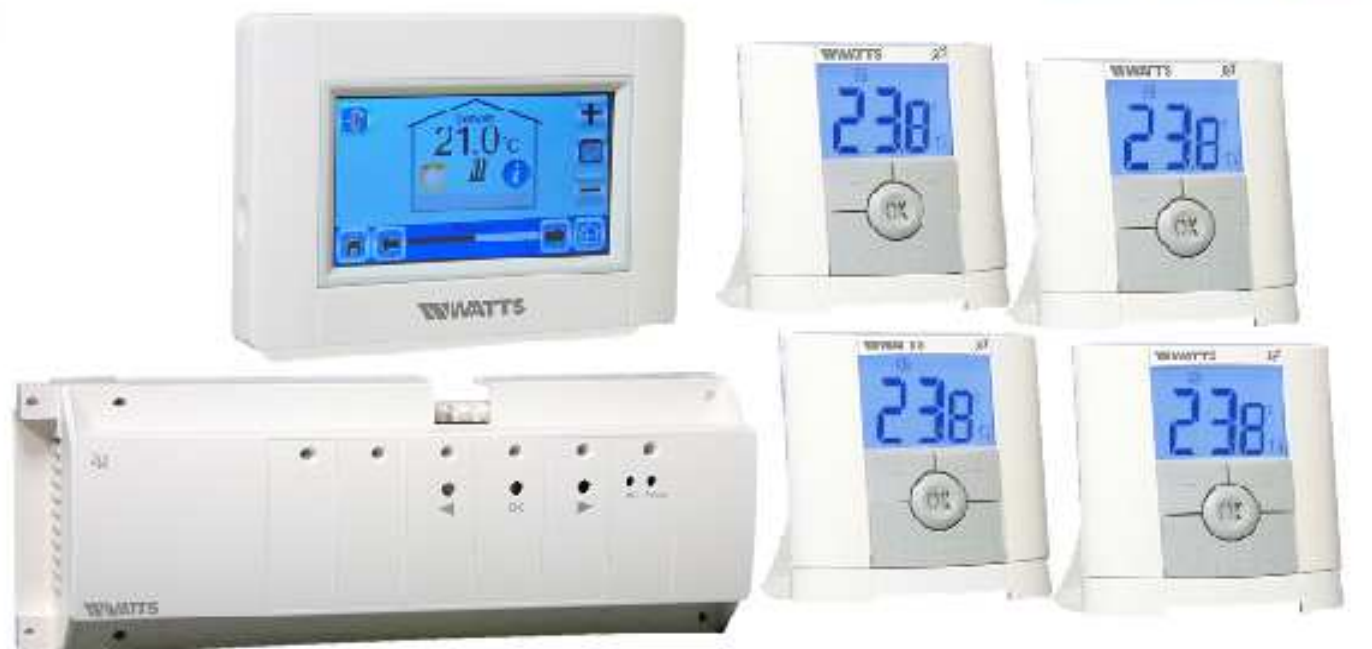

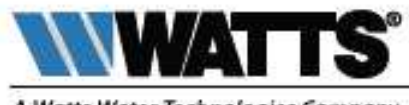

A Watts Water Technologies Company

Watts Water Technologies Benelux Beernemsteenweg 65 – 8750 Wingene – Belgium T: +31 (0) 313 673700 – F: +31 (0) 313 652073 e-mail: benelux@wattswater.com – www.wattsindustries.nl

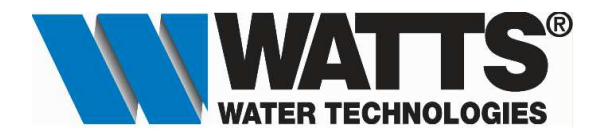

# **Opstartprocedure Watts Vision Comfort Pakket Vloerverwarming.**

Zoneregeling van vloerverwarmingskring(en) met RF BT Master 6 zones BT-M6Z02 RF 230V en digitale RF ruimtethermostaat BT-D02 RF.

A. Aansluitschema van de Master 6 zone regelaar BT-M6Z02 RF 230V.

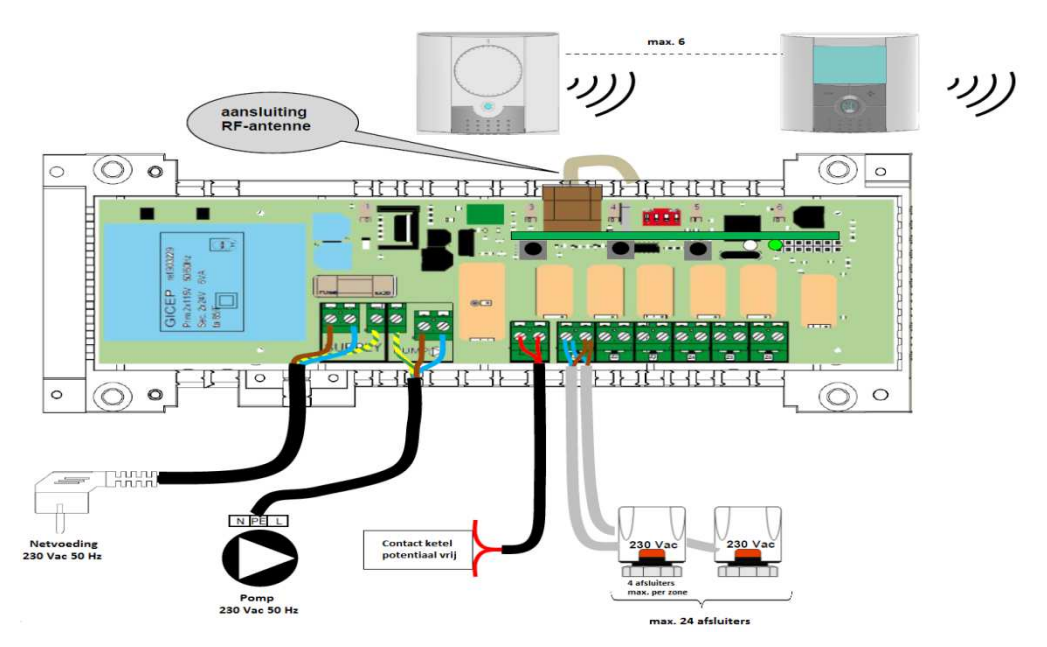

B. Correctie installatie van het RF-Systeem

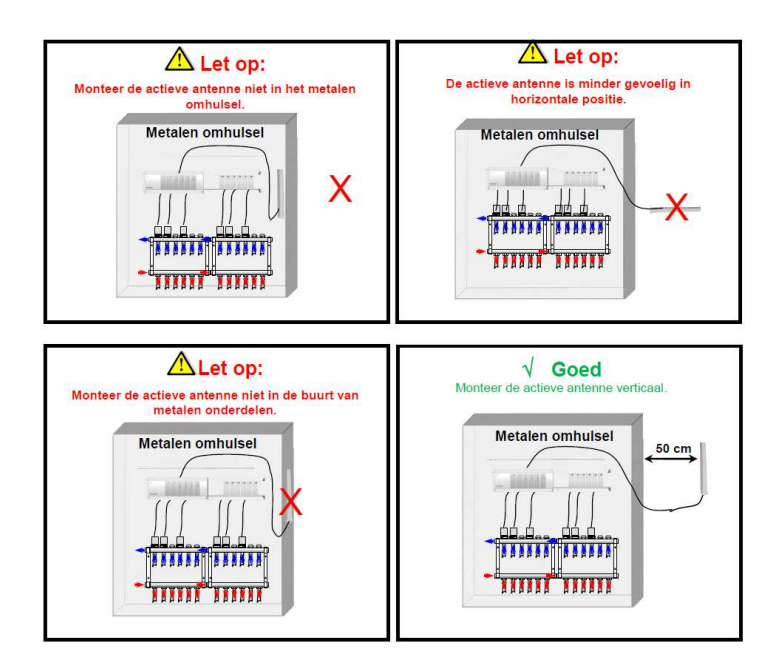

\* Plaats de actieve antenne voor de beste ontvangst op minimaal 0,50 cm afstand van metalen oppervlakken (aansluitkast) en van verticale metalen leidingen.

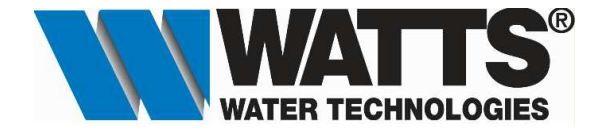

# C. Installatie van de Watts Vision Central Unit (Wifi).

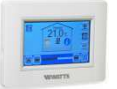

Centrale Touch Screen met kleurenscherm met individuele tijd programmering voor elke ruimte. BI-directionele communicatie via RF frequentie 868MHz en bediening van op afstand via Apps dankzij Wifi-connectiviteit.

# a) Muurbevestiging.

1. Sluit de voedingsspanning aan zoals hieronder beschreven.

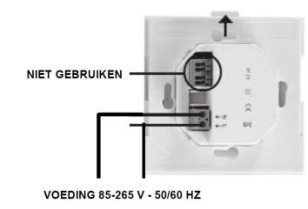

Plaats de voedingssokkel op de muur met het lipje omhoog.
 Opgepast! Dit dient te gebeuren via een inbouwdoos van 60 x 60 mm.

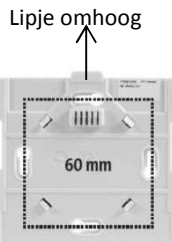

3. Zet de schakelaar aan. Deze bevindt zich op de achterzijde van de centrale bediening.

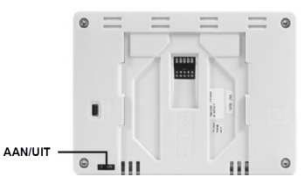

- 4. Plaats de centrale bediening op de voedingssokkel, schuif deze tot onderaan om vast te klikken. De centrale bediening is klaar voor gebruik.
- b) Installatie op tafel.

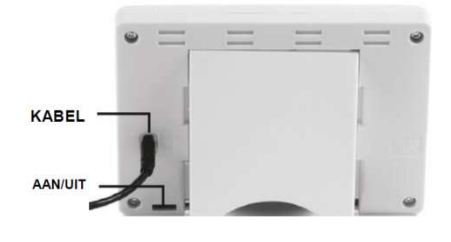

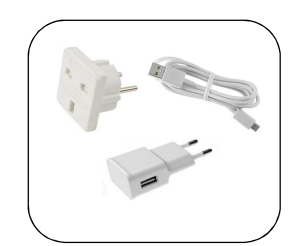

Externe voeiding voor centrale Centrale bediening.(Optioneel)

Sluit de centrale bediening aan met de USB kabel. Deze voeding is optioneel, basis station met 230V is noodzakelijk. Monteer de meegeleverde steun en zet de schakelaar op AAN. De centrale bediening is klaar voor gebruik.

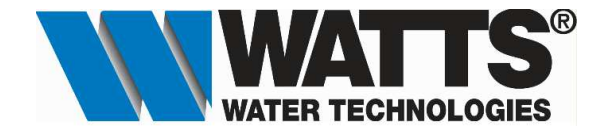

- D. Instellen van de centrale bediening.(BT-CT02 RF Wifi)
  - a) Instellen van de gebruikerstaal.
  - 1. Druk in het hoofdscherm op de 🔕- toets"<u>Menu</u>" om naar het hoofdmenu te gaan.

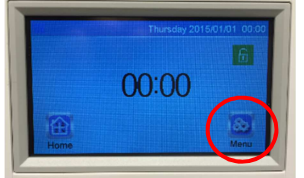

2. Druk in het hoofdmenu op de vlag. ( 🐺 Engelse vlag staat standaard ingesteld)

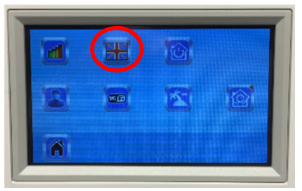

Kies nu de vlag van uw taal. (voor Nederlands kiest men de Nederlandse vlag) en druk daarna op de vlag -toets om te bevestigen en men komt terug in het hoofdmenu. Uw taal staat nu ingesteld. Druk daarna op het huisje om terug te gaan naar het hoofdmenu.

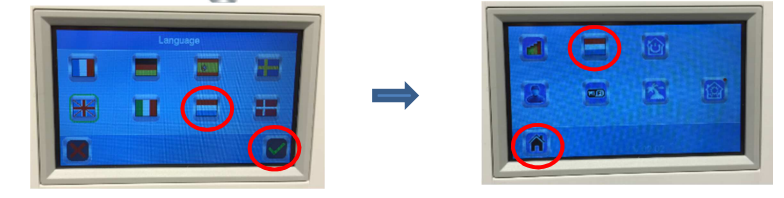

Men dient nu nog enkel een ruimte aan te maken waar het apparaat is geplaatst zoals (bv. Slaapkamer 1).

# E. De Master 6 zone regelaar in ontvangstmodus zetten.(Thermostaten koppelen)

Om de RF-initialisatiemodus voor ruimtethermostaten te starten, druk u tien tellen lang op de **(OK)**-toets, dan begint de 1<sup>ste</sup> groene LED te knipperen. (<u>LED 1</u> moet groen knipperen)

|   | and and a | 2         |   |          |
|---|-----------|-----------|---|----------|
| • | •         |           |   |          |
|   | •         | ( •<br>ок | • | H/C Pump |
|   |           | Ŭ         |   |          |
|   |           |           |   |          |
|   | •         | • •       |   |          |

# Let op:

Als dit de eerste "RF-initialisatie" is, moeten alle overige LED(s) uit zij.

Heeft u al eerder "RF-initialisaties" uitgevoerd, dan moeten de daarbij toegewezen zones permanent groen oplichten.

 Kies met de knoppen (◄) en (►) een zone, de groen knipperende LED verplaatst mee. Druk op (OK) om de zone(s) te selecteren of te deselecteren die u wilt koppelen aan een ruimtethermostaat. De corresponderende LED(s) van de geselecteerde zone(s) moeten rood oplichten om aan te geven dat deze zone(s) wacht(en) op het signaal van de ruimtethermostaat.

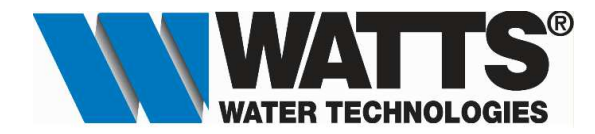

- Na het selecteren van de gewenste zone om te koppelen aan een RF-ruimtethermostaat, gaat u naar die ruimtethermostaat en activeert u diens "rF init"-modus. (Zie stap F. De digitale ruimtethermostaat in zendmodus zetten).
- 3. Nu zal de thermostaat een koppelingsbericht sturen naar de MASTER-RF. Controleer de ontvangst op de MASTER-RF.

De eerder geselecteerde LED(s) (in ROOD) moet(en) nu groen oplichten om aan te geven dat ze correct zijn gekoppeld aan de thermostaat.

Schakel nu de thermostaat uit om te voorkomen dat hij stoort bij het koppelen van de overige thermostaten.

- 4. Herhaal de stappen 1 t/m 3 om andere thermostaten te koppelen. (vergeet niet om de thermostaat na het koppelen weer uit te schakelen om te voorkomen dat hij stoort bij het koppelen van de overige thermostaten)
- 5. Nadat u alle thermostaten heeft gekoppeld aan uw Master-RF, drukt u vijf tellen lang op **(OK)** om het installatiemenu te verlaten.

# F. De digitale ruimtethermostaat (BT-D02-RF) in zendmodus zetten.

Wanneer er gebruik wordt gemaakt van een ruimtethermostaat voor een bepaalde ruimte dan dient men eerst deze ruimtethermstaat te koppelen aan de Master 6 zoneregelaar alvorens we de thermostaatkoppen gaan koppelen in dezelfde ruimte.

Om de installatie te vereenvoudigen kunt u de centrale eenheid tijdens het configureren het best zo dicht mogelijk bij de kamerthermostaat houden (er moet een minimale afstand van > 1 meter worden aangehouden).

1. Druk vervolgens 5 tellen lang op de Wijzigen-knop ( ) op de thermostaat, daarna ziet u « INI » in het display staan.

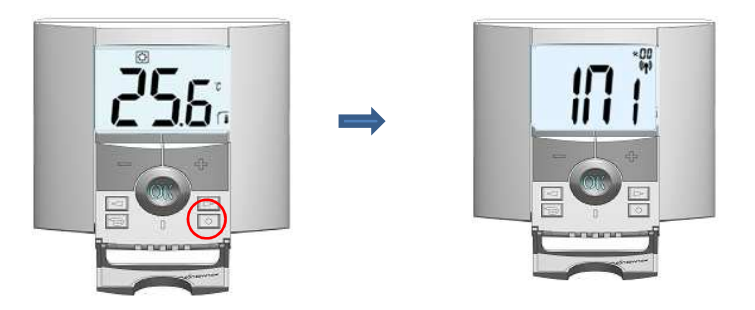

De thermostaat stuurt nu radiografisch een configuratiesignaal naar de ontvanger. De ruimtethermostaat verlaat vanzelf de "RF init-modus wanneer de koppeling is gelukt.

#### G. De centrale bediening in radio ontvangstmodus zetten.

1. In het installatiemenu drukt men op de toets

Institute Créeer hus RF initialisatio Anti unes selport: 7/0 c

RF initilisatie

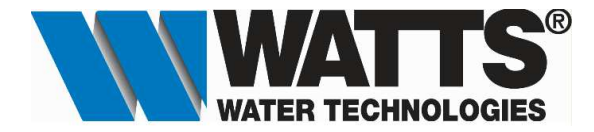

Kies nu het type van de installatie, men heeft hier de keuze uit (Verwarming, Licht, Apparaat aan/uit, 2. Buitenvoeler of Ketel). Verwarm

Voor de koppeling met de Master 6 zoneregelaar kiezen we het type

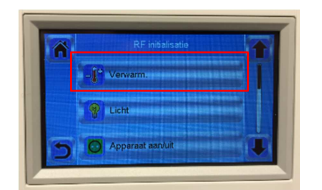

3. Kies nu de automatisch aangemaakte ruimte 1 om de zoneregelaar te koppelen. Op de display verschijnt " 🦺 Ruimte met thermostaat ? Configureer eerst de thermostaat". De centrale bediening is klaar om in ontvangsmodus te worden geplaatst.

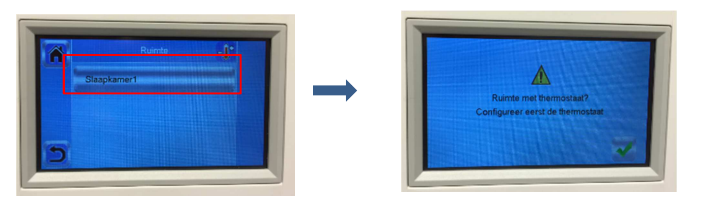

#### H. Master 6 zone regelaar in zendmodus zetten.(Master-koppeling)

Een master kan zijn: een andere 6 zoneregelaar BT-M6Z02 RF of de Centrale bediening BT-CT02 RF WIFI.

#### **Opgelet:**

- De gebruiker kan slechts één BT-CT02 RF WIFI koppelen met de BT-M6Z02 RF.
- De gebruiker kan slechts één BT-M6Z02 RF master-modus koppelen.
- 1. Druk tien tellen lang op (>)-toets om de RF-initialisatiemodus voor de master te starten, dan beginnen de rode LED(s) van zones 1 t/m 6 te knipperen.

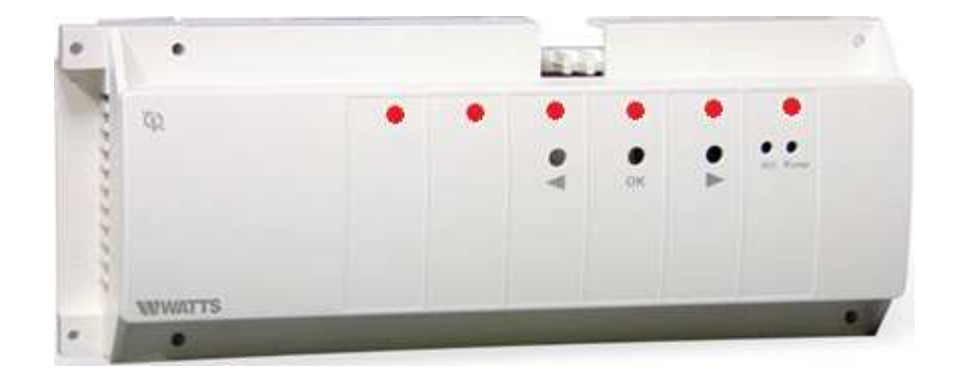

Druk op de centrale bediening op de 🐙-toets om deze in ontvangsmodus te plaatsen. 2.

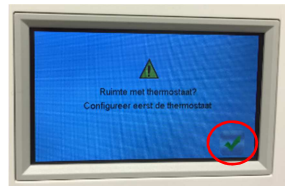

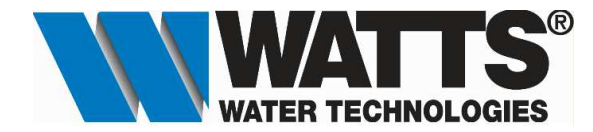

3. Druk vervolgens op de RF initialisatietoets 🖤 van de Centrale bediening om het zoeken te starten.

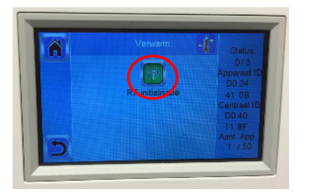

4. Bij een succesvolle koppeling gaan de rode led(s) van de BT-M6Z02 RF uit en sluit de master de RFinitialisatiemodus af en verschijnt het toetsenbord op de centrale bediening zodat men het apparaat een benaming kan geven. (bv.Vloerverwarming)

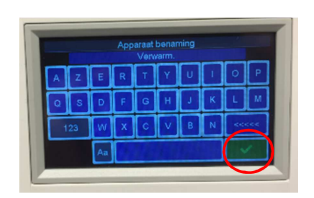

5. Druk nu op de X -toets om te bevestigen en men zal merken dat er automatisch verschillende ruimte zijn aangemaakt. Dit is uiteraard afhankelijk van het aantal gekoppelde ruimtethermostaten op de master 6 zoneregelaar.

#### Een voorbeeld:

- als men 3 ruimtethermostaten heeft gekoppeld aan de master 6 zoneregelaar dan zullen er automatisch 3 ruimtes worden aangemaakt. (Ruimte 1, Ruimte 2 & Ruimte 3)

# I. Controleer of koppeling geslaagd is.

1. Druk in het beginscherm op de dan is de koppeling geslaagd. Door te navigeren met de aangemaakte ruimte zien.

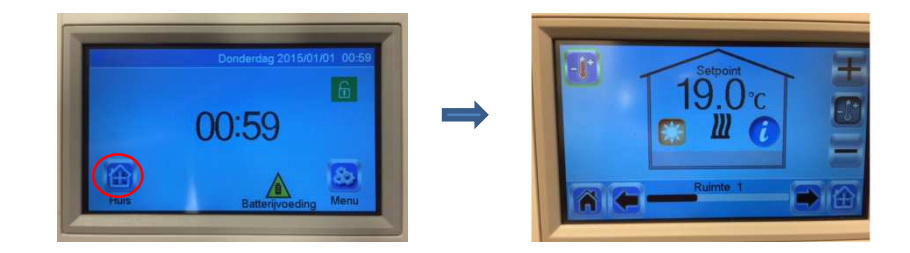

- J. De naam van de aangemaakte ruimtes wijzigen.
  - 1. Druk in het hoofdscherm op de 🔊- toets"<u>Menu</u>" om naar het hoofdmenu te gaan.

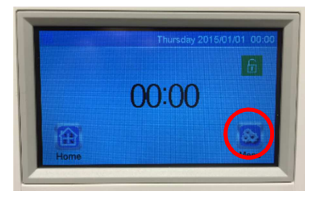

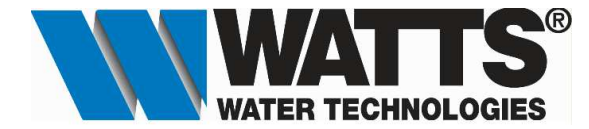

2. Hou de offente versen en de sec. ingedrukt om naar het installatiemenu te gaan.

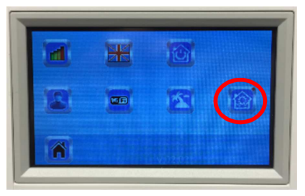

3. Druk nu op de

- toets om naar de gewenste ruimte te gaan.

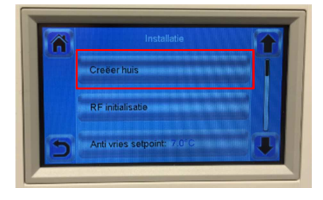

4. Kies met de navigatietoetsen of be de ruimte waarvan je de benaming wenst te wijzigen. Druk nu op het toetsenbord om de ruimte een aandere naam te geven. (bv. Slaapkamer 1) (max.15 karakters)

Bevestig met de 💥 -toets en de benaming is gewijzigd.

Creëer huis

Druk daarna op de 5-terug toets om terug te keren naar het installatiemenu.

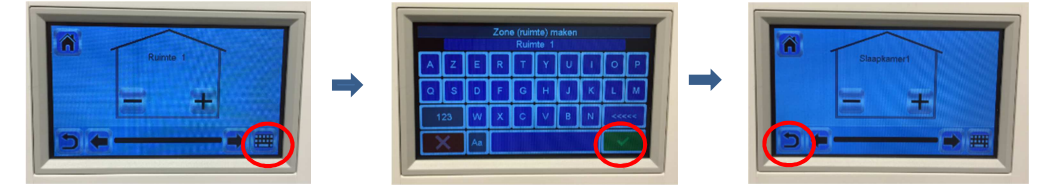

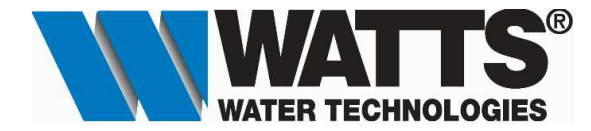

K. Applicatie WIFI : Watts Vision koppelen met WIFI Router

WIFI instellinger

# a. <u>WIFI instellen</u>

1. Hou de 🔯 toets met het rode bolletje meer dan 3 sec. ingedrukt om naar het installatiemenu te gaan.

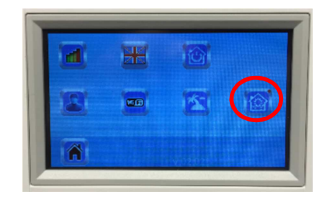

2. Druk nu op de

- toets om naar WIFI instellingen te gaan.

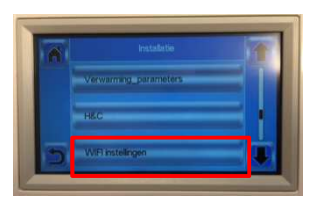

3. Druk nu op de Het ? symboc -toets om naar beschikbare netwerken te zoeken. verschijnt.

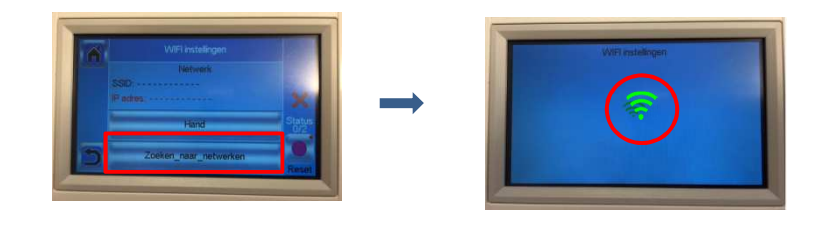

4. Afhankelijk van de omgeving zal men verschillende netwerken in de lijst zien. Kies nu uw WIFI netwerk en voer daarna uw beveiligingscode in. (in dit voorbeeld kies ik voor TP-LINK\_DAS-2.4G in uw geval zullen hier andere netwerken beschikbaar zijn)

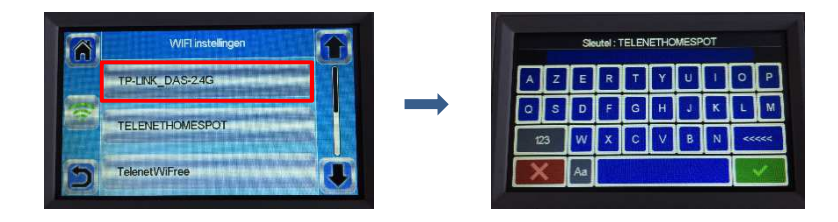

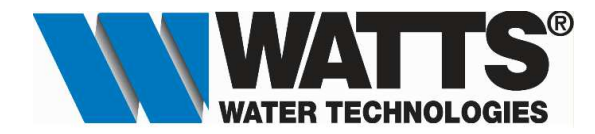

5. De centrale bediening probeerd nu verbinding te maken met uw WIFI router. In het volgende scherm ziet u dat deze 120 seconden de tijd heeft om de verbinding te kunnen maken. Wanneer er een correcte verbinding is tot stand gekomen dan krijgt men het volgende scherm te zien met Status 2/2. Er dient nu nog enkel een account te worden aangemaakt om verbinding met de App te verkrijgen.

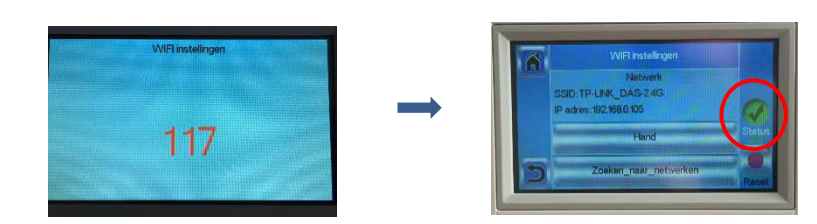

Opgelet: Indien men het volgende scherm verkrijgt met de melding "Status 0/2", dan dient men de koppeling handmatig uit te voeren. Klik op de toets "HAND" en bevestig uw netwerk met de -toets (dit staat reeds ingevuld), en kies vervolgens het sleutel type. Dit is in de meeste gevallen "WPA 2". Bevestig uw keuze met de -toets. Men verkrijgt dan het scherm met uw beveiligingscode, (deze staat reeds ingevuld) en bevestig terug met de -toets.

Verkrijgt men dan het scherm zoals getoont in punt 5 hierboven, dan is de koppeling geslaagd.

| Â | WIFI instellingen<br>Netwerk |               | WIFI in<br>Skotel to | stellingen<br>/pe:///PA/2/ |
|---|------------------------------|---------------|----------------------|----------------------------|
|   | SSID:TP-LINK_DAS-2.4G        | ×             | WPA 2                | WEP 140                    |
|   | Hand                         | Status<br>0/2 | C w                  | EP 40                      |
| 5 | Zoeken_naar_netwerken        |               |                      |                            |

#### b. Account aanmaken.

 Om een Account aan te maken dient men naar de volgende website te gaan. <u>http://www.wattselectronics.com/?lang=2</u> en klik op "Register and Drive your BT-CT02 WATTS VISION"

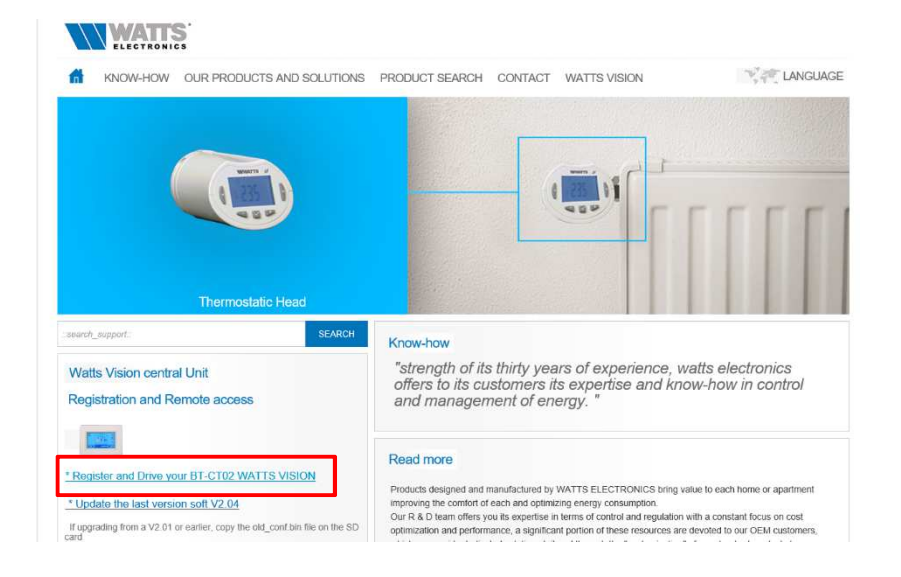

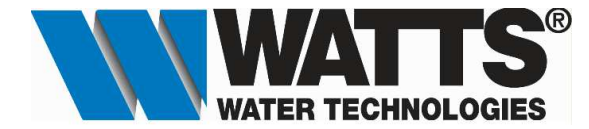

2. Klik op "Creat an Account"

| Email                                                |                                          |
|------------------------------------------------------|------------------------------------------|
| Password                                             |                                          |
| STAY CONNECTED     Allow automatic authentication of | during your next use of this application |
|                                                      | SIGN IN                                  |
|                                                      | I forgot my password                     |
|                                                      | CREATE AN ACCOUNT                        |
|                                                      | START THE DEMO MODE                      |
|                                                      |                                          |

3. Selecteer uw taal (1) en vul dan uw Email adres (2) in en geeft een paswoord op (3) en bevestig uw paswoord nogmaals.(4) Ga akkoord met de voorwaarden door deze aan te vinken.(5) Bevestig uw account door op de validatietoets te drukken.(6)

| 0                                                               | CREATE AN ACCOUNT                                                                                                    |
|-----------------------------------------------------------------|----------------------------------------------------------------------------------------------------|
| Your access codes 2) Email 3) Password 4) Password continuation | My settings<br>STAY CONNECTED<br>Allow atomatic adhetication during your reat use of this esplication<br>W HISTORICAL DATA<br>This goals in search of pay wet to teach the history of your anergy contangulars for administen |
| Your language 1) English                                        | Lidective to have read and accepted the <u>terms of use</u> of this site<br>(5)                                                                                                    |
| (6)                                                             | VALDER                                                                                                    |

4. Uw account is nu aangemaakt en klik op OK om te bevestigen.

| Een bevestiging is verstuurd per e-mail. Klik op uw acc<br>tiging om door te gaan | ount ter beves- |
|-----------------------------------------------------------------------------------|-----------------|

5. Ga naar uw Email en klik op de link om uw account te activeren.

| ▲ Vandaag                                                                                                    | WATTS < noreply@smarthome.wattselectronics.com>                                                                                                    |
|----------------------------------------------------------------------------------------------------|----------------------------------------------------------------------------------------------------|
| WATTS<br>Validate your account<br><a href="http://markhome.wattsriectronics.com/public/mages/banner_email_watts/pg&gt;">http://mages/banner_email_watts/pg&gt;</a> | Validate your account<br>Aan Assendatizient be                                                                                                    |
| 0 Twee weken geleden                                                                                                    | As er problemen zijn met de weergave van dit bencht, kuist u hier om net in een webbrowser te bekijken.                                                                                                    |
| Drie weken geleden                                                                                                    |                                                                                                    |
| > Ouder                                                                                                    |                                                                                                    |
|                                                                                                    | Your new account tables in created.<br>People risk on<br>http://amathema-witelectronics.com/api/o/1/human/servaidl_account/23d84/0565449eaddtd128ab1b2a4far50682c8a2112e327e3574fc8b30a4e2_nL<br>or cogy the NL risk hay our to rook for validate your account.                                                                                                    |
|                                                                                                    | This message has been soon automatically. Thank you not to reply                                                                                                    |
|                                                                                                    | Watts Electronics                                                                                                    |
|                                                                                                    | Geen virus gevonden in dit bericht.<br>Geconvoletei door AVG - 2000 - 2000 - 2000 - 2000 - 2000 - 2000 - 2000 - 2000 - 2000 - 2000 - 2000 - 2000 - 200<br>Versie: 2016 - 2017 / Versiedander 2016 - 2010 - 2010 |

Watts Water Technologies - Beernemsteenweg 65 - 8750 Wingene (Belgium) Belgium: Phone +32 51 65 87 08 - Fax +32 51 65 87 20 - E-mail : <u>benelux@wattswater.com</u> <u>www.wattsindustries.be</u> - <u>www.waterbeveiliging.be</u> Netherlands : Phone +31 313 673700 - Fax : +31 313 652073 - Email : <u>benelux@wattswater.com</u> <u>www.wattsindustries.nl</u> - <u>www.waterbeveiliging.nl</u>

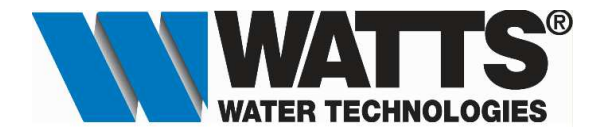

6. Men wordt nu doorgestuurd naar de website waar men de bevestiging krijg dat uw account is gacitveerd. Nu kan men inloggen met uw aangemaakte account. Accepteer de gebruikers voorwaarden en de account is volledig aangemaakt.

| ACTIVEER UW ACCOUNT                                                                         |
|---------------------------------------------------------------------------------------------|
|                                                                                             |
|                                                                                             |
| UW ACCOUNT IS GEREGISTREERD                                                                 |
| Een levesliging is verstuurt per e-mail. Klik op uw account ler bevesliging om door le gaan |
| NLOGEN                                                                                      |
| VERSTUUR DE BEVESTIGING NOGMAALS                                                            |
|                                                                                             |
|                                                                                             |
|                                                                                             |

- c. Koppelen van de Centrale Touch Screen(s).
  - 1. De eerste stap is het koppelen van de Centrale Touch Screen(s). Klik op "KOPPEL UW CENTRALE TOUCH SCREEN(S).

| WATTS Vision                                                                                 |
|----------------------------------------------------------------------------------------------|
| LUST VAN CENTRALE TOUCH SCREEN(S)                                                            |
| University design                                                                            |
| KOPPEL UW CENTRALE TOUCH SCREEN(5)                                                           |
| Met bovenstaande button kunt u een Centrale touch screen(s) toevoegen en op afstand bedienen |
|                                                                                              |
|                                                                                              |

2. Om de Centrale Touch Screen(s) te kunnen koppelen dient er een code te worden verstuurd die je dan zal moeten ingeven in het menu WIFI van de Centrale Touch Screen. Klik op 🔮 -toets.

| <u>۵</u> | WATTS Vision                                                                                | ≡ |
|----------|---------------------------------------------------------------------------------------------|---|
|          | LUST VAN CENTRALE TOUCH SCREEN(S)                                                           | • |
|          | Uw eerste stappen                                                                           | 1 |
|          | KOPPELUW CENTRALE TOUCH SCREEN(3)                                                           |   |
|          | Met bovenstaande button kunt ui een Centhale touch screen(s) bevoegen en op afstand bedenen |   |
|          |                                                                                             |   |

3. Klik nu op "VERSTUUR DE CODE".

| <u>۵</u>                                                                                                    | WATTS Vision                                                                                                    |
|----------------------------------------------------------------------------------------------------|----------------------------------------------------------------------------------------------------|
|                                                                                                    | LIJST VAN CENTRALE TOUCH SCREEN(S)                                                                                                    |
| ANNELD CODE Om een Centrale touch screen(s) te koppelen, dient u de aanmeldoode in te voeren op uw Smartphone AINNALEER | De stappen van de procedure:<br>1 De app stuurt de aanmalócode naar uw e-mail adres<br>2 Voer de per e-mail ontvangen code in op uw Centrale touch screen(s).<br>3 Binnen een fractie van een seconde zal uw Centrale touch screen(s) in de app verschijnen |

4. Men krijgt nu de volgende melding. Klik op "TERUG" en men komt terug in het menu met de lijst van de Centrale Touch Screen(s)

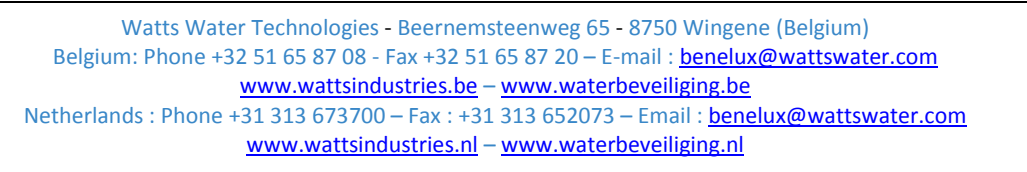

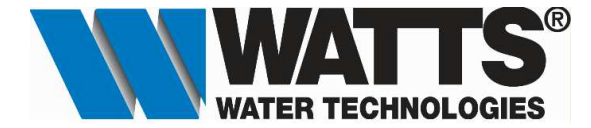

| TERUG                                                      |  |
|------------------------------------------------------------|--|
| ATTENTIE, deze code is slechts 24 uur geldig.              |  |
| enkele minuten                                             |  |
| U ontvangt uw code op dannv.asselman@wattswater.com binnen |  |

5. Ga nu naar je Email. Men zal een Email ontvangen met de code die je nodig hebt voor de Centrale Touch Screen. Noteer deze.

| Vandaag                                                                                                    |       | WATTS <noreply@smarthome.wattselectronics.com></noreply@smarthome.wattselectronics.com>               |
|----------------------------------------------------------------------------------------------------|-------|----------------------------------------------------------------------------------------------------|
| WATTS<br>Get the twinning code<br><http: banner_email_watts.jpg="" images="" public="" smarthome.wattselectronics.com=""></http:> | 16:06 | Get the twinning code<br>Aan Assenda@telenet.be                                                       |
| WATTS<br>Validate your account<br><http: banner_email_watts.jpg="" images="" public="" smarthome.wattselectronics.com=""></http:> | 9:43  | As a provenier up nite de weagere van de bench, kiel u nite om neur een webrivksen te besjeer.        |
| > Twee weken geleden                                                                                                    |       | WATTS                                                                                                 |
| Drie weken geleden                                                                                                    |       |                                                                                                    |
| Duder                                                                                                    |       | Heilo,                                                                                                |
|                                                                                                    |       | In order to twin your Centrale touch screen(s) and mobile phone, please fill in this code :<br>3ue2g0 |
|                                                                                                    |       | This code is only valid until 09/09/2016 16:05                                                        |
|                                                                                                    |       | This message has been sort automatically. Thank you not to reply                                      |
|                                                                                                    |       | Watts Electronics                                                                                     |

Druk in het hoofdscherm op de bestellt op de bestellt op de bestellt op de wirden in de bestellt op de wirden op de wirden

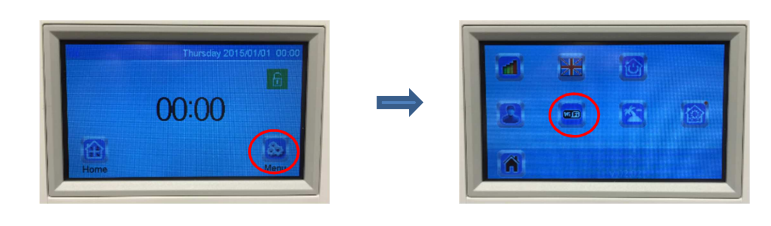

7. Klik op "Internet toegangscode" en vul de verkregen code in en bevestig met de X-toets.

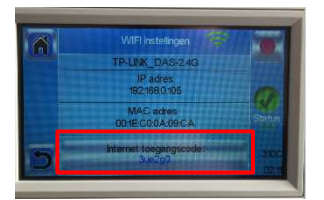

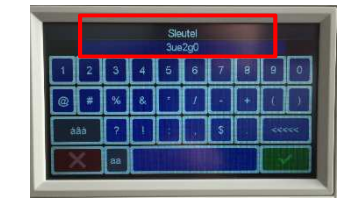

8. Nu kan men terug naar het hoofdmenu gaan door op de 💆 -toets te drukken.

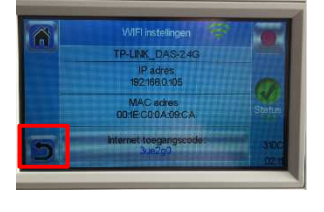

9. Log nu terug in op uw account en men zal merken dat er 1 gekoppelde Centrale Touch Screen actief is.

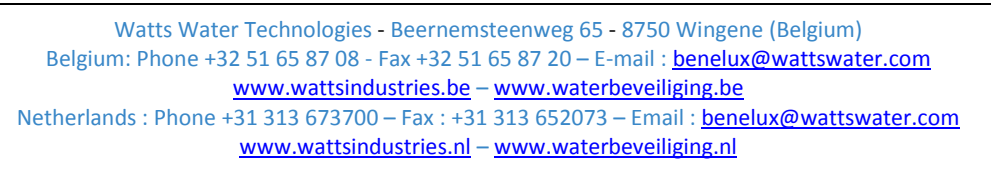

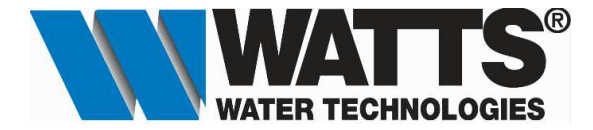

Klik daarna op de foto of naam en men zal al de aangemaakte ruimte te zien krijgen.

# LIJST VAN VENTRALE TOUCH SCREEN(S)

| ✓ Watty Vision - Watty Bes:     x       ←     →     C       ↑ is smarthome:     x |                                   | - 1 | 0<br>7 { | × |
|-----------------------------------------------------------------------------------|-----------------------------------|-----|----------|---|
| ۵                                                                                 | WATTS Vision                      |     |          | Ξ |
|                                                                                   | LUST VAN CENTRALE TOUCH SCREEN(S) |     |          | Ð |
| 3 1 Gekoppelde Centrale touch screen(s)                                           |                                   |     |          | 0 |
| Demokoffer DAS<br>Widershard (16, 5400 Ninove                                     |                                   |     |          |   |

# LIJST VAN DE VERTREKKEN

| W Web Vhion- What Bea: X                   |                    |                          | · · · · · · · · · · · · · · · · · · · |
|--------------------------------------------|--------------------|--------------------------|---------------------------------------|
| ۵                                          | WAT                | S Vision                 | ≡                                     |
|                                            | LUST VAN<br>Demoi  | VERTENSEN<br>UNIS<br>726 | 3                                     |
|                                            | 🕀 DEHRLEINSTALLARE | (Î) VARANTE MODUS        |                                       |
| (1) 13.0°C \$25.6°C<br>NAMPE<br>C 00 00 00 |                    |                          |                                       |

# d. Installeren van App op Smartphone.

1. Zoek op uw smartphone naar Watts Vision. Voor Iphone zoek je via App Store voor Android zoek je via Play Store. Download en/of installeer deze App.

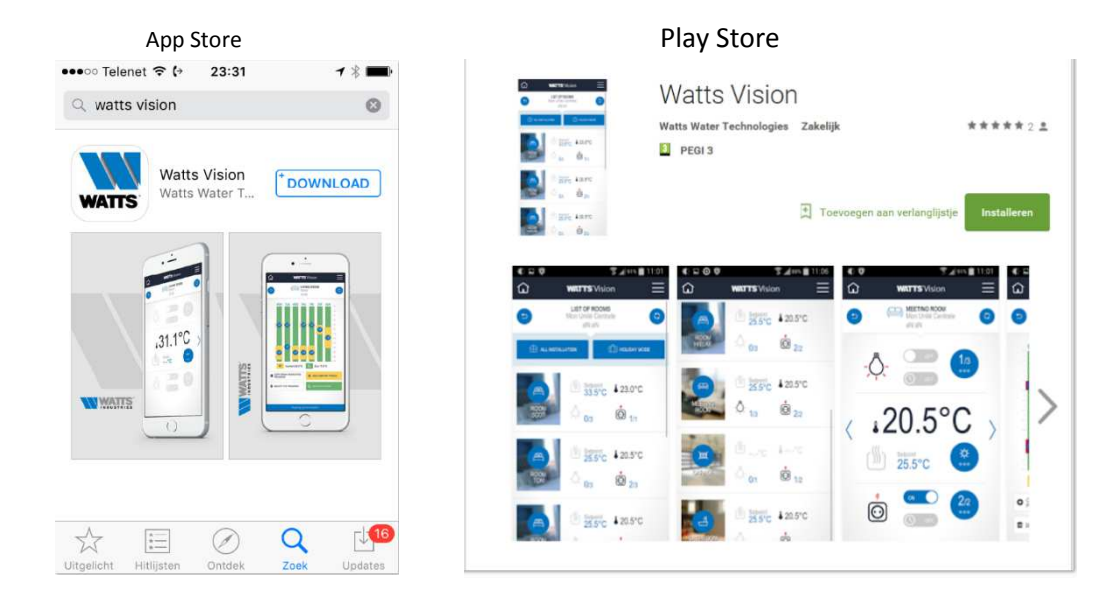

2. Log in met uw aangemaakte account "Email & Paswoord" en men komt in de lijst met de gekoppelde Centrale Touch Screen(s). Men kan nu de installatie bedienen via uw SmartPhone.